# Guide d'accès à EduConnect – Première connexion et récupération des identifiants

# 1. Première connexion à EduConnect

Si vous ne vous êtes jamais connecté(e) :

1.Rendez-vous sur https://educonnect.education.gouv.fr.

2. Cliquez sur "Je n'ai pas de compte".

3. Suivez les étapes pour activer votre compte en renseignant les informations demandées.

4. Notez précieusement votre identifiant et votre mot de passe.

# 2. Perte de l'identifiant EduConnect

Si vous ne vous souvenez plus de votre identifiant :

1.Rendez-vous sur la page de connexion EduConnect.

2.Cliquez sur "Identifiant oublié ?".

3. Renseignez les informations demandées (nom, prénom, adresse e-mail...).

4. Suivez les instructions pour récupérer votre identifiant.

### 3. Perte du mot de passe EduConnect

Si vous avez oublié votre mot de passe mais connaissez votre identifiant :

1. Allez sur https://educonnect.education.gouv.fr.

2. Cliquez sur "Mot de passe oublié ?".

3. Saisissez votre identifiant et suivez les instructions pour réinitialiser votre mot de passe.

### 4. Connexion via FranceConnect (alternative)

Si vous avez un compte **Impots.gouv**, **Ameli ou La Poste**, vous pouvez aussi vous connecter via **FranceConnect** en sélectionnant ce mode d'identification sur la page de connexion d'EduConnect.

### 5. Contacter le lycée en dernier recours

Si vous ne parvenez toujours pas à récupérer vos accès, vous pouvez contacter l'établissement pour une réinitialisation de votre compte.